# <mark>Anleitung —</mark> DeutschlandTicket sozial bestellen

Um das **DeutschlandTicket sozial** zu bestellen, benötigen Sie den digitalen **SolidarPass/BielefeldPass**.

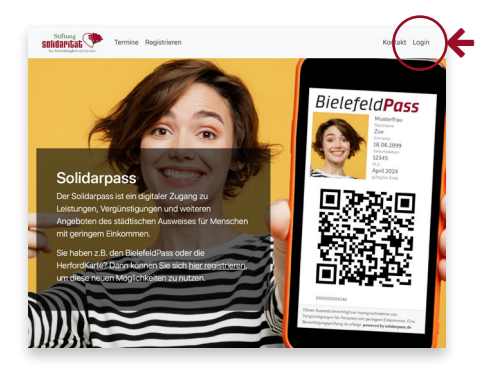

## Login

Wenn Sie bereits für den SolidarPass registriert sind, gehen Sie auf www.solidarpass.de und klicken Sie oben rechts auf Login.

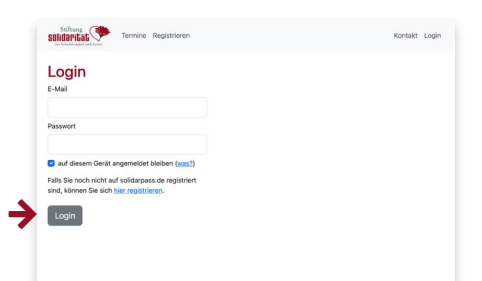

Geben Sie Ihre E-Mail-Adresse und das Passwort, das Sie bei der Registrierung für den SolidarPass angegeben haben, ein. Klicken Sie auf Login.

Sie befinden sich jetzt in Ihrem persönlichen Login-Bereich.

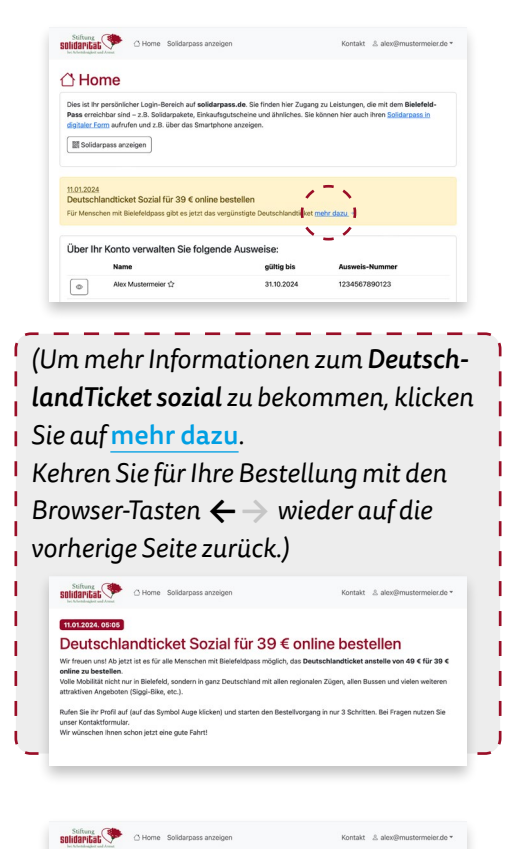

#### 🖒 Home

Dies ist ihr persönlicher Login-Bereich auf solidarpass.de. Sie finden hier Zugang zu Leistungen, die mit dem Bielefeld-Base rereichbar sind – z.B. Solidarpakete, Einkaufsgutscheine und ährniches. Sie können hier auch ihren <u>Solidarpass in</u> digitater Form aufruhen und z.B. über das Smartphone anzeigen.

| .01.2024                                     |                                |                |
|----------------------------------------------|--------------------------------|----------------|
| eutschlandticket Sozial für 39 € online      | e bestellen                    |                |
| Menschen mit Bielefeldpass gibt es jetzt das | vergünstigte Deutschlandticket | ehr dazu +     |
|                                              |                                |                |
|                                              |                                |                |
|                                              |                                |                |
| ber Ihr Konto verwalten Sie folge            | nde Ausweise:                  |                |
| ber Ihr Konto verwalten Sie folge            | nde Ausweise:                  |                |
| ber Ihr Konto verwalten Sie folge            | nde Ausweise:<br>gültig bis    | Ausweis-Nummer |

#### Konto auswählen

Um das *DeutschlandTicket sozial* zu bestellen, klicken Sie links in Ihrer Liste auf das Augen-Symbol Ihres Ausweises, bzw. von dem Familienmitglied, das ein *DeutschlandTicket sozial* bekommen soll.

#### Schritt 1

| Auftrag zur Bestellung eines Deuts                                                  | chlandticket sozial                          |
|-------------------------------------------------------------------------------------|----------------------------------------------|
| Sobott 1 yon 2                                                                      |                                              |
| Inh heuritrage die Stiftung Solidarität hei Arbeitskosiokeit und Armut das Da       | utschlandticket sozial für mich zu hestellen |
| bin angerdem damit einverstanden, dass die Stiftung Solidarität die dafür n         | ötigen Daten an die moBiel GmbH weitergit    |
| Folgende bereits bei solidarpass.de erfasste Daten werden für die Bestell<br>Anrede | ung an moBiel weitergegeben:                 |
| Frau                                                                                |                                              |
| Vorname                                                                             |                                              |
| Alex                                                                                |                                              |
| Nachname                                                                            |                                              |
| Mustermeier                                                                         |                                              |
| Geburtstag                                                                          |                                              |
| 01.01.1980                                                                          |                                              |
| Postleitzahl                                                                        |                                              |
| 33649                                                                               |                                              |
| der Bielefeld-Pass ist gültig bis                                                   |                                              |
| 31.08.2024                                                                          |                                              |
| Bielefeld-Pass-Nummer                                                               |                                              |
| 12345678                                                                            |                                              |
| E-Mail                                                                              |                                              |
|                                                                                     |                                              |

Bestätigen Sie oben links mit einem Häkchen Ihre Bestellung.

Überprüfen Sie die bereits erfassten Daten und klicken Sie auf <mark>weiter</mark>.

# Schritt 2

| Bitte ergänzen Sie zusätzlich die folgenden Daten:                                                                                                    | University                                                                                                    |
|----------------------------------------------------------------------------------------------------|----------------------------------------------------------------------------------------------------|
| Strate<br>Detectore                                                                                                    | Hausnummer                                                                                                    |
| Beispielstraße                                                                                                    | 123                                                                                                    |
| 0123 12345678                                                                                                    |                                                                                                    |
| Rankueshindung für die Lasteshrift                                                                                                    |                                                                                                    |
| IRAN                                                                                                    |                                                                                                    |
| 10414                                                                                                    |                                                                                                    |
| DE12123412341234123412                                                                                                    |                                                                                                    |
|                                                                                                    |                                                                                                    |
| Ich erhächtige die moBiel GmbH (moBiel), Zahlungen v<br>ich mein Kreditinstitut an, die von der moBiel GmbH aut<br>schuldsen. Hinweis: Ich kann innerhalb von 8 Wochen,<br>Betrags verlangen. Es gelten dabei die mit meinem Kreu | on meinem Konto mittels Lastschrift einzuziehen. Zudem weise<br>meine angegebene Bankverbindungen gezogenen Lastschrifte<br>beginnend mit dem Belastungsdatum, die Erstattung des<br>litinstitut vereinbarten Bedingungen. |
| Starttermin                                                                                                    |                                                                                                    |
|                                                                                                    |                                                                                                    |

Geben Sie Straße, Haus- und Telefonnummer in die entsprechenden Felder ein. Für die Bezahlung des *Deutschland-Tickets sozial* geben Sie Ihre IBAN und BIC an. Bestätigen Sie die Einzugsermächtigung mit einem Häkchen.

Wählen Sie den Starttermin für Ihr Ticket und setzten Sie auch das Häkchen, um die geltenden Tarifbestimmungen anzuerkennen.

Klicken Sie auf weiter.

## Schritt 3

Control of Boldspace servery
Control of Boldspace servery
Control of Boldspace servery
Control of Boldspace servery
Control of Boldspace servery
Control of Boldspace servery
Control of Boldspace servery
Control of Boldspace servery
Control of Boldspace servery
Control of Boldspace servery
Control of Boldspace servery
Control of Boldspace servery
Control of Boldspace servery
Control of Boldspace servery
Control of Boldspace servery
Control of Boldspace servery
Control of Boldspace servery
Control of Boldspace servery
Control of Boldspace servery
Control of Boldspace servery
Control of Boldspace servery
Control of Boldspace servery
Control of Boldspace servery
Control of Boldspace servery
Control of Boldspace servery
Control of Boldspace servery
Control of Boldspace servery
Control of Boldspace servery
Control of Boldspace servery
Control of Boldspace servery
Control of Boldspace servery
Control of Boldspace servery
Control of Boldspace servery
Control of Boldspace servery
Control of Boldspace servery
Control of Boldspace servery
Control of Boldspace servery
Control of Boldspace servery
Control of Boldspace servery
Control of Boldspace servery
Control of Boldspace servery
Control of Boldspace servery
Control of Boldspace servery
Control of Boldspace servery
Control of Boldspace servery
Control of Boldspace servery
Control of Boldspace servery
Control of Boldspace servery
Control of Boldspace servery
Control of Boldspace servery
Control of Boldspace servery
Control of Boldspace servery
Control of Boldspace servery
Control of Boldspace servery
Control of Boldspace servery
Control of Boldspace servery
Control of Boldspace servery
Control of Boldspace servery
Control of Boldspace servery
Control of Boldspace servery
Control of Boldspace servery
Control of Boldspace servery

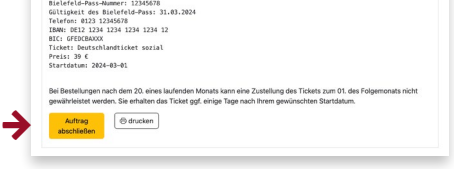

Im dritten Schritt sehen Sie eine Zusammenfassung Ihrer Bestellung. Prüfen Sie alle Eingaben und klicken Sie dann auf Auftrag abschließen, um Ihr DeutschlandTicket sozial verbindlich zu bestellen.

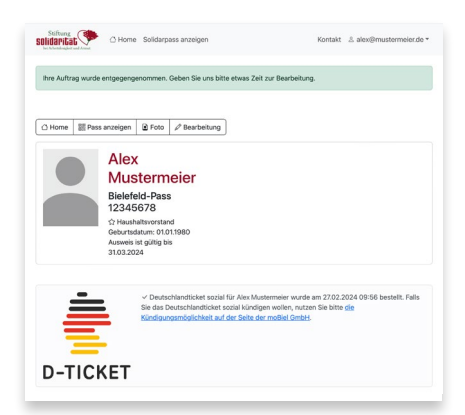

#### Abschließend erhalten Sie die Bestätigung: »Ihr Auftrag wurde entgegengenommen.«

Das Ticket wird Ihnen mit der Post zugestellt.

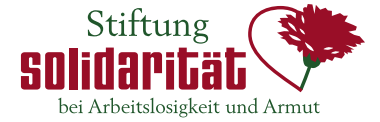